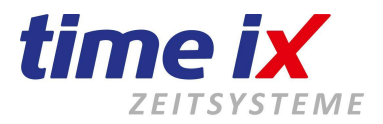

# Die folgende Vorgehensweise bezieht sich auf folgende Anviz Pro-Modellreihe: <u>W1 und W1C, sowie C2 und C2C</u>

### Auslieferung der Geräte

Die Lieferung der Geräte erfolgt im Originalkarton mit dem Zubehör Netzteil und Wandmontageplatte. Die beiliegende Hersteller Kurzanleitung (Quick-Guide) zu den Geräten dient der ergänzenden Beschreibung zur Hardware. Alle Ausführungen die sich auf die Verwendung der Hersteller Anviz eigenen Software beziehen ignorieren Sie bitte! Sie werden **unsere Time iX Software** in Verbindung mit dem Terminal ANVIZ verwenden. **Installieren Sie bitte keine Software von Terminalhersteller Anviz auf Ihrem Rechner!** 

### Montage

Die Gerätemontage sowie Kabelanschlüsse entnehmen Sie bitte dem Quick-Guide (Hersteller-Anleitung). Hinweis: Die im Quick-Guide beschriebenen Anschlüsse für externe Controller und Relaisausgänge gelten nicht für die Modellreihe W1

### Stromversorgung

### Anschluss

Die Geräteserie W1 kann ausschließlich mit einem 12V Netzteil betrieben werden, siehe beiliegendes Steckernetzteil.

Die Geräteserie C2 kann mit einem 12V Netzteil betrieben werden, siehe beiliegendes Steckernetzteil. Diese Modellreihe unterstützt jedoch auch alternativ die Stromversorgung per PoE Technik.

### Gerätestart

Die C2 Serie startet automatisch nach einigen Sekunden sobald sie ordnungsgemäß mit Strom versorgt ist. Die W1 Serie besitzt für den Start am linken seitlichen Gehäuse Rand eine Taste.

### Basiseinrichtung / manuelle Einstellungen des Terminals

In der Regel wird das Terminal im Netzwerk betrieben, dazu müssen Sie dem Gerät eine IP-Adresse sowie eine eindeutige Geräte-ID vergeben (bitte beachten Sie, keine ID "0" sowie keine doppelten IDs beim Einsatz mehrerer Terminals in Ihrer Netzwerkumgebung)

Dazu starten Sie bitte das Admin Menü am Gerät. Drücken Sie hierfür die Taste "M" und geben als User eine "0" an. Als Passwort wird werkseitig "12345" genutzt, siehe auch im Quick-Guide unter "Basic-Settings". Dieses Passwort ist selbstverständlich dann im Admin Menü änderbar.

### ACHTUNG: Bitte dokumentieren Sie sicher und dauerhaft ein geändertes Admin Passwort.

Wir haben keinerlei Möglichkeit ein Passwort zu reseten, dh. auch wir können im Fall des Verlustes des Admin Passwortes nicht mehr auf das Gerät zugreifen.

**Netzwerkeinstellungen** finden Sie unter dem Menüpunkt "Netzwerk/Network", je nach Anschlussart Kabel oder WLan nutzen Sie die "Ethernet-Settings" oder "Wifi-Settings", siehe dazu auch im Quick-Guide. Wählen Sie den IP-Modus "statisch", und geben eine feste, freie IP für dieses Terminal in Ihrem Netzwerk an.

# **Dokumentieren Sie bitte auch diese reservierte IP**, sie wird für die weitere Konfiguration der Software benötigt, sowie in einem evtl. späteren Service-Fall.

Alle weiteren IP-Einstellungen für Gateway etc. können Sie in einem kleinen Standard-Netzwerk auf Grundeinstellungen belassen. Im Falle der Nutzung eines Gateways kennt Ihr Administrator die entsprechenden IPs und weiß mit den Informationen zu arbeiten.

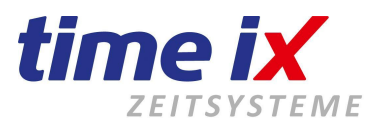

# **Basiseinrichtung Terminalserie ANVIZ**

# Erweiterte Einrichtung des Terminals

Das Terminal besitzt eine Admin Web-Oberfläche bzw. integrierten Web-Server. Dh. alle weiteren technischen Terminaleinstellungen können Sie komfortabel vom PC aus über diese Oberfläche tätigen. Auch kann bei Bedarf unser Support per Remotesitzung auf diese Oberfläche zugreifen und das Terminal konfigurieren. Nachdem sich das Gerät mit einer ÍP-Adresse in Ihrem Netzwerk befindet können Sie die Web-Oberfläche über einen Internetbrowser ansprechen. Geben Sie dazu in der Browser-Adresszeile die unter "Basiseinrichtung" konfigurierte IP Adresse an. Sie werden nun auf die Weboberfläche des Gerätes geleitet. Melden Sie sich hier mit den gleichen Admin Daten an wie unter "Basiseinrichtung" beschrieben. Sollten Sie das Admin-Passwort bereits in der manuellen Konfiguration geändert haben so ist natürlich auch hier dieses neue Passwort zu nutzen.

### Hinweis:

Alle Einstellungen in der Web-Oberfläche können selbstverständlich auch manuell am Terminal, im unter "Basiseinrichtung" beschriebenen Admin Menü getätigt werden.

Es handelt es sich um die gleiche Menüstruktur, egal ob man manuell am Terminal oder in der Web-Oberfläche angemeldet ist.

### Anlernen von Mitarbeitern, Transpondern, Fingerscans

### Mitarbeiter und Transponder

Sie können die Mitarbeiter-Personalnummer incl. Transponder direkt am Terminal anlegen (siehe "Benutzer" im Admin-Menü) jedoch ist es komfortabler diese in der **Software Time iX Zeitsystem** umfassend anzulegen und dann aus der Software an das/die Terminals zu verteilen.

**Fingerscans** müssen am Terminal angelegt werden, da dies nur am Fingerscanner möglich ist. Öffnen Sie dazu das Admin-Menü (siehe wie unter Basiseinrichtung) und nutzen den ersten Menüpunkt "Einlernen". Hier können Sie bei Bedarf alle 10 Finger einer Person anlernen. Unsere Empfehlung geht auf mindestens 2 Finger, besser 4 Finger (2x linke Hand - 2x rechte Hand) um bei Verletzungen eines Fingers/Hand auf einen anderen Finger zurückgreifen zu können. Letztendlich bleibt es Ihnen als Anwender freigestellt wie viele Finger pro Person Sie einlernen.

# Wichtig

Bitte ändern Sie im Menü "Netzwerk" des Terminals außer den beschriebenen IPs **keine** Einstellungen zur Kommunikation.

Ausschließlich im Problemfall wird unser Support mit Ihnen in diesen Menüs auf Ihre Situation bezogen besondere Anpassungen vornehmen.

### Hier können durch Unwissenheit viele Einstellungen zum Negativen verändert werden!

Alle Kommunikations Einstellungen im Auslieferungszustand entsprechen dem Standard, der auf eine Standard Kommunikation im Netzwerk optimal abgestimmt ist!

Wir bitten um Verständnis dass wir die Berichtigungen von veränderten Terminal Netzwerkeinstellungen, die nicht durch uns durchgeführt wurden, kostenpflichtig durchführen!